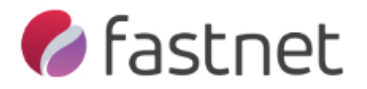

## How to Configure Shadow Protect and Image Manager with our Cloud Service

This guide will walk you through installation of Shadow Protect (SP) and Image Manager (IM), ready to send offsite to our Cloud Storage as well as providing you with your local Backup. We will provide you with a NAS device for your local backup

- Please note that after installation, you can configure the backup, but no backup files will be created until the Server / PC has been restarted.
- 1. You should have your account details within a confirmation email from Fastnet before proceeding. If you do not have these, please contact a Fastnet engineer.
- 2. Download Shadow Protect (SP) http://fastnet.co.uk/downloads/ShadowProtect.exe
- 3. Download Image Manager (IM) http://fastnet.co.uk/downloads/ImageManager.exe
- 4. Install both products with system defaults.
- 5. After installation of both products, you will need to restart the server / machine. You can still continue with this guide if you are not able to restart straight away, but **NO backup** files will be created until a restart happens!
- 6. This version of Shadow Protect will run for 15 Days without a license file unless you have requested a paid license. To send your backups offsite to us, you will require a license file for Image Manager. Please contact us for this license key.

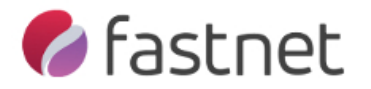

- 7. Open Shadow Protect:- Start -> Programs -> StorageCraft -> Shadow Protect
- 8. Select Destinations Tab and click Add.

| 🔰 Stora   | ageCraft                                           | Shadow             | Protect       | [ DA         | AVE_LA    | PTOP ]         |              |                |                      | 2.5    |                  |                 |
|-----------|----------------------------------------------------|--------------------|---------------|--------------|-----------|----------------|--------------|----------------|----------------------|--------|------------------|-----------------|
| Eile      | <u>T</u> asks                                      | <u>V</u> iew       | <u>Option</u> | s <u>H</u> e | elp       |                |              |                |                      |        |                  |                 |
| O.        |                                                    |                    |               | 5            | $\square$ | 🌮 Wiz          | ards         | 🌮 Manag        | Jement View          |        | Disk Map [ DAVE_ | LAPTOP ]        |
| ~         | View                                               |                    |               | 2            |           | 🖪 Backup Job   | is [ DAVE_LA | PTOP ] 🖉 🕼 Des | tinations [ DAVE_LAP | TOP]   | Backup History   | [ DAVE_LAPTOP ] |
| -         | Network                                            | View               |               |              | C<br>Add  | S Edit         | æ<br>Refresh |                |                      |        |                  |                 |
|           | Tasks                                              |                    | (             |              | Ту        | /pe            | Name         |                | Path                 |        |                  |                 |
|           | Backup<br>Restore<br>Explore E<br>Dismour<br>Image | Backup<br>nt Backu | ıp            |              | Cr        | reate a Destin |              |                |                      |        |                  |                 |
|           | <b>Tools</b><br>Verify Im<br>Image C               | nage<br>onversi    | (<br>on Tool  | 0            | Base N    | lame           | First Image  | Creation Time  | Last Image Creation  | n Time | Points           | _               |
| 0         | Help<br>Backup                                     |                    | (             | 0            |           |                |              |                |                      |        |                  |                 |
| 0         | Restore                                            |                    |               |              |           |                |              |                |                      |        |                  |                 |
| 0         | Browse I                                           | mage               |               |              |           |                |              |                |                      |        |                  |                 |
| 0         | Image T                                            | ools               |               |              |           |                |              |                |                      |        |                  |                 |
| С<br>Ехрі | License<br>ired                                    |                    | (             |              |           |                |              |                |                      |        |                  |                 |
| Ready     | _                                                  |                    |               |              |           |                |              |                |                      |        | C                | CAP NUM SCRL    |

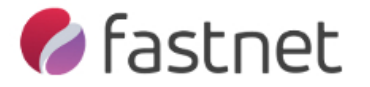

9. Add your destination. This should be the local NAS device which should be plugged into your network. In the example below, I'm using a share on a NAS that doesn't need any further authentication. Depending on your destination, you may need to enter user credentials. Always verify the destination by leaving the tick in verify destination. Click **OK**.

| Destination [ DAVE_LAPTOP ]                                 | -  |        | x |
|-------------------------------------------------------------|----|--------|---|
| Destination Type:                                           |    |        |   |
| Network Share                                               |    |        | - |
| Destination Name:                                           |    |        |   |
| NAS                                                         |    |        |   |
| Destination Path:                                           |    |        |   |
| \\192.168.0.250\Backup\Laptop                               |    | Browse |   |
| Connect using the Shadou Drotest Badous Consist and a Value |    |        |   |
| Connect using the ShadowProtect Backup Service credentials  |    |        |   |
| Domain or Computer or NAS:                                  |    |        |   |
|                                                             |    |        |   |
| User Name:                                                  |    |        |   |
|                                                             |    |        |   |
| Qualified User Name:                                        |    |        |   |
|                                                             |    |        |   |
| Password:                                                   |    |        |   |
|                                                             |    |        |   |
| Verify destination access upon clicking OK                  |    |        |   |
|                                                             | ОК | Cancel |   |

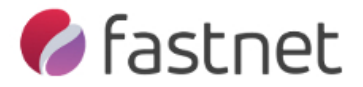

10. Now click on **Backup Jobs** Tab and click New. This will open up a backup wizard. Click **Next**.

| Backup [ DAVE_LAPTOP | ] "                          |                       | frame.          | Real Flat Tree | ×          |
|----------------------|------------------------------|-----------------------|-----------------|----------------|------------|
|                      | Welcome to the               | e Backup Wi           | zard!           |                |            |
|                      | This wizard will guide you t | hrough the creation o | f a backup job. |                |            |
|                      |                              |                       |                 |                |            |
| 63                   | Press Next to continue       |                       |                 |                |            |
|                      |                              | < Back                | Next            | > Can          | <b>iel</b> |

11. Select the drives you want to backup and click Next.

| 🕃 Backup [ DAVE                                             | LAPTOP ]        | 140         |           | -         | Rest Tex 1     | ×               |  |  |
|-------------------------------------------------------------|-----------------|-------------|-----------|-----------|----------------|-----------------|--|--|
| Volumes to Back Up<br>Specify one or more volumes to backup |                 |             |           |           |                |                 |  |  |
|                                                             |                 |             | 95.       |           |                |                 |  |  |
| Drive Letter                                                | Volume          | File System | Size      | Used      | Partition Type | Partition Flags |  |  |
| Disk 0: ST9500                                              | 325AS           |             |           |           |                |                 |  |  |
| □ *:\                                                       | System Reserved | NTFS        | 100.00 MB | 28.13 MB  | NTFS           | Act, Pri        |  |  |
| ⊠ C:\                                                       | 🤝 No Label      | NTFS        | 233.02 GB | 112.07 GB | NTFS           | Pri             |  |  |
| □ D:\                                                       | 👁 Data          | NTFS        | 232.64 GB | 226.02 GB | NTFS           | Pri             |  |  |
|                                                             |                 |             | < Back    |           | lext >         | Cancel          |  |  |

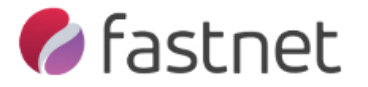

 Select your destination from the drop down list and feel free to rename "File Name". In this example I changed the Default of C\_VOL to "Daves\_C\_VOL". Click Next.

| elect network location or browse to a | local path |                |        |
|---------------------------------------|------------|----------------|--------|
| 😟 NAS (\\192.168.0.250\Backup\        | Laptop)    |                | Browse |
| pecify image names                    |            |                |        |
| File Name                             |            | Volume         |        |
| Daves_C_VOL                           |            | C:\ (No Label) |        |
|                                       |            |                |        |
|                                       |            |                |        |
|                                       |            |                |        |

13. Select **Continuous Incrementals**. The days you want the backups to run, start/stop times then finally the minutes between backups. Also remove the tick from **VSS Incremental Backups** on Sunday (like below) personally; I would set the backup schedule to every hour of every day.

| Specify the backup sched                               | ше                             |              |     |                 |                   |          | 4        |
|--------------------------------------------------------|--------------------------------|--------------|-----|-----------------|-------------------|----------|----------|
| Schedule                                               | VSS Increme                    | ntal Backups |     |                 |                   |          |          |
| Now                                                    | Sun                            | Mon          | Tue | Wed             | Thu               | Fri      | Sat      |
| C Later                                                |                                |              |     |                 |                   |          |          |
| 🔘 Weekly                                               |                                |              |     |                 | Start time:       | 18:00:00 | *        |
| Monthly                                                | Additional Incremental Backups |              |     |                 |                   |          |          |
| Ontinuous Incrementals                                 | Sun                            | Mon          | Tue | Wed             | Thu               | Fri      | Sat      |
|                                                        |                                | <b>V</b>     |     | <b>V</b>        |                   |          | <b>V</b> |
| NOTE: You must use the                                 |                                |              | Sta | rt taking backu | ips at this time: | 00:00:00 | *        |
| StorageCraft ImageManager<br>service with this option. |                                |              | Sto | p taking backu  | ips at this time: | 11:00:00 | *        |
|                                                        |                                |              |     | Minutes bet     | ween backups:     |          | 60       |
|                                                        | 🔽 Use V                        | SS           |     | Ba              | ckups per day:    | 12       |          |

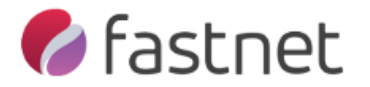

14. We highly recommend you enter a password to encrypt your image files otherwise the images can be opened by anyone. It is really important that you make a note of the password, as without it, you will not be able to use the image files for a later restore! Set the Compression to high to create smaller image files. You can also enter a backup job name and any comment at this point. Click Next

| Select Compression Method:    |                    | High |                       | •                      |   |
|-------------------------------|--------------------|------|-----------------------|------------------------|---|
| Enter Password                | Use Password File  |      | Note: This option wil | encrypt the image file | 2 |
| Password:                     | •••••              |      |                       |                        |   |
| Confirm Password:             | •••••              |      |                       |                        |   |
| Split image file              | 640 👻 M            | lb   |                       |                        |   |
| Backup Job Name               | Dave Laptop Backup |      |                       |                        |   |
| Backup Comment                |                    |      |                       |                        |   |
| Bare Metal Backup of Daves La | aptop              |      |                       | *                      |   |

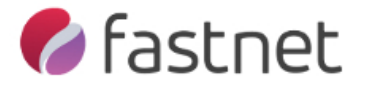

15. Under **Advanced Options** you can select the encryption level. As default it is set to RC4 128bit (Fast) this is the only time you can change the key without having to start a new backup chain. We would recommend you leave the rest of the advanced options as default.

Click OK, then Next.

| Select Encryption Algorithm:         RC4 128 bit (Fast)         AES 128 bit (More Secure)         AES 256 bit (Most Secure) | avanced Options [ DAVE_LAPTOP ] Backup Image Commands Encryption                                                                   |                        | x |
|----------------------------------------------------------------------------------------------------|----------------------------------------------------------------------------------------------------|------------------------|---|
| Note:                                                                                                    | Select Encryption Algorithm:<br>RC4 128 bit (Fast)<br>RC4 128 bit (Fast)<br>AES 128 bit (More Secure)<br>AES 256 bit (Most Secure) |                        |   |
| Default options are highly recommended for most backups. See User Guide for additional information.                         | te:<br>fault options are highly recommended for most backups. See User Guide for a                                                 | dditional information. |   |

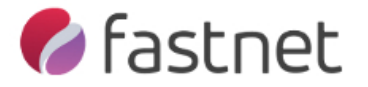

16. You are ready to perform your first backup. If you have already restarted your machine after SP install, you can execute now or wait for the next schedule to run. If you haven't restarted the machine since installation, click **Finish** and restart when possible.

| 🕃 Backup [ DAV                      | E_LAPTOP ]                                                                                                    |           | and these lines           | X         |
|-------------------------------------|----------------------------------------------------------------------------------------------------|-----------|---------------------------|-----------|
| Wizard Summa<br>Please review       | ry<br>the options you have selected before clicking Finish                                                                                                    |           |                           |           |
| Volumes and Backu                   | p Destinations:<br>C:\ (No Label) to \\192.168.0.250\Backup\Laptop\Dave                                                                                                    | s_C_VOL   |                           | <b>^</b>  |
| Backup options:                     | Compression method: High                                                                                                    |           |                           |           |
|                                     | [X] Encryption<br>Encryption algorithm: RC4 128 bit (Fast)                                                                                                    |           |                           | =         |
| Split options:<br>Advanced options: | Maximum output file size: Automatic                                                                                                    |           |                           |           |
|                                     | <ul> <li>Include free space</li> <li>Performance Throttling: 100%</li> <li>Second and subsequent full backups are differential</li> <li>Generate MD5 file when creating an image file</li> <li>Ignore read failures and continue backup</li> </ul> | s         |                           |           |
| Execute Now                         |                                                                                                    |           | Click finish to begin the | operation |
|                                     | < Ba                                                                                                    | ck Finish | Canc                      | el        |

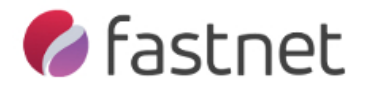

## How to Configure Image Manager

At this point we assume you have already created an Image Backup account and installed and configured you Shadow Protect software. You will also need a license from us before you can set up the replication target. Please contact us for this key.

If you haven't already installed Image Manager (IM), please download then install with default settings from <a href="http://fastnet.co.uk/downloads/ImageManager.exe">http://fastnet.co.uk/downloads/ImageManager.exe</a>

1. Once installed, open Image Manager:- Start -> Programs -> ShadowProtect -> StorageCraft -> ImageManager

2. When you open Image Manager for the first time, it will prompt you for a password. Once you enter the password and confirm, click **OK**.

| Change Password                | ×                 |
|--------------------------------|-------------------|
| Old Password:<br>New Password: |                   |
| Confirm New Password:          |                   |
|                                | OK <u>C</u> ancel |

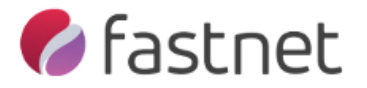

3. Click **Start Managing Folder** on the left hand menu. Here you will be asked to enter the destinations that you set earlier for your Shadow Protect backup. In this example, I don't need to enter destination credentials for folder path authentication, but if you required this earlier, you will need to enter it here too.

| Managed Folder Settings                                          |                                                                                                    |              |                |  |  |  |  |  |  |  |
|------------------------------------------------------------------|----------------------------------------------------------------------------------------------------|--------------|----------------|--|--|--|--|--|--|--|
| Folder Path: \\192.168.0.250\Backup\Laptop                       |                                                                                                    |              |                |  |  |  |  |  |  |  |
| Description:                                                     | Description: Laptop (optional)                                                                                                   |              |                |  |  |  |  |  |  |  |
| This folder requires authentication                              |                                                                                                    |              |                |  |  |  |  |  |  |  |
| Our Use the default folder credentials defined in Agent Settings |                                                                                                    |              |                |  |  |  |  |  |  |  |
| O Define specific credentials for this folder:                   |                                                                                                    |              |                |  |  |  |  |  |  |  |
| Domain or Computer or NAS:                                       |                                                                                                    |              |                |  |  |  |  |  |  |  |
| Username:                                                        |                                                                                                    |              |                |  |  |  |  |  |  |  |
| Password:                                                        | Password:                                                                                                    |              |                |  |  |  |  |  |  |  |
| Qualified Nan                                                    | ne:                                                                                                    |              |                |  |  |  |  |  |  |  |
| Assign sort priority r                                           | elative to other managed folde                                                                                                   | rs: 25       | 5 🖂 (0-255)    |  |  |  |  |  |  |  |
| Assigning a sort top of the mana                                 | Assigning a sort priority will override column sort orders and cause this folder to move to the top of the managed folders list. |              |                |  |  |  |  |  |  |  |
|                                                                  |                                                                                                    | <u>S</u> ave | <u>C</u> ancel |  |  |  |  |  |  |  |

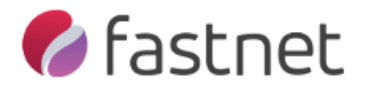

## 4. Next click on Licensing:

| StorageCraft ImageManager                                       | 3000                  |                                                                    | -                       |                     |              | -                      | - 0 X                                           |
|-----------------------------------------------------------------|-----------------------|--------------------------------------------------------------------|-------------------------|---------------------|--------------|------------------------|-------------------------------------------------|
|                                                                 | Source Computer       | Managed Folder     Napaged Folder     N192.168.0.250\Backup\Laptop | Folder Size<br>29.68 GB | Free Space<br>16.0% | Image Files  | Volume Capa            | city: 902.94 GB                                 |
| localhost : 56765                                               |                       |                                                                    |                         |                     |              | Other<br>(728.6d GB) \ | ► Folder<br>(29,48 GB)<br>↓ Free<br>(144.66 GB) |
|                                                                 | Replicat<br>Add new r | ion Targets (0)<br>eplication target                               |                         |                     |              |                        | ۲                                               |
| Managed Folder Tasks                                            | HeadSta               | rt Restore Jobs (0)<br>leadStart Restore job                       |                         |                     |              |                        | ۲                                               |
| Stop Managing Folder                                            | <b>Backup</b>         | Image Files                                                        |                         |                     |              |                        | ۲                                               |
| Consolidation Settings<br>Retention Settings<br>Eolder Settings | ۱ <u>1:00</u>         | PM 2:00 PM 3:00 PM 4:00 PM                                         | Monday, March           | 04, 2013            | •<br>8:00 PM | 9:00 PM 10:00 PM       | 11:00 PM                                        |
| Agent Tasks                                                     | Backup of<br>(No Comm | DAVIDLAPTOP taken at 7:57 PM<br>ents)                              |                         |                     |              |                        |                                                 |
| Connect to Agent     Disconnect Agent     Refresh               | S C: N                | ITFS (232.73 GB) Filename:                                         | Daves_C_VOLs            | of (29.68 GB)       | Prop         | oerties: Unlocked      |                                                 |
| Start Processing     Notification Settings                      |                       |                                                                    |                         |                     |              |                        |                                                 |
| Agent Assign and release this age                               | ent's job licenses    |                                                                    |                         |                     |              |                        |                                                 |
| Help Tasks View Help Contents                                   |                       |                                                                    |                         |                     |              |                        |                                                 |

| Job Licenses for SERVER |                                              |                                                                                                 |     |  |
|-------------------------|----------------------------------------------|-------------------------------------------------------------------------------------------------|-----|--|
|                         | Name:<br>Organization:<br>Product Keys       |                                                                                                 |     |  |
|                         | To activate this prod<br>http://www.storaged | duct manually please visit<br>craft.com/product_activation.php.<br><u>A</u> ctivate <u>C</u> lo | ose |  |

You will need to enter your license key that we provided you here. Again, if you don't have this, please contact us for this key.

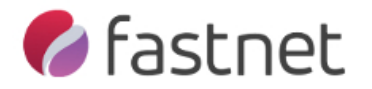

5. Next click on **Replication Target**:

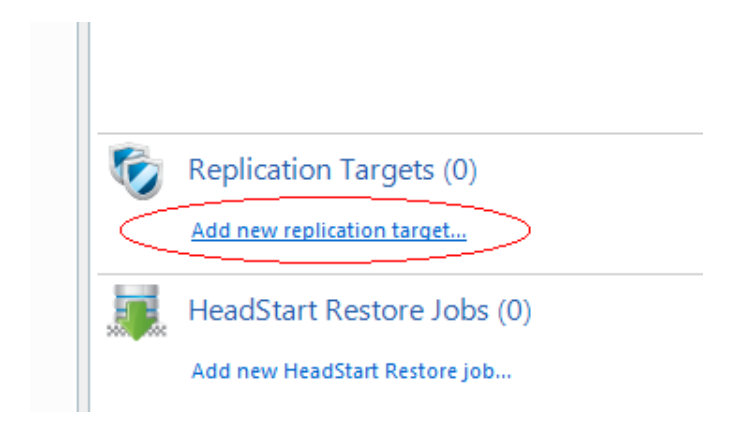

6. Select **Type** as **intelligentFTP** and select **<Add new location**...> from the location drop down box:

| Replication Target for backup images of DAVIDLAPTOP |                                            |  |  |  |
|-----------------------------------------------------|--------------------------------------------|--|--|--|
| General Replication Mod                             | e                                          |  |  |  |
| Name: Replicate backup images of DAVIDLAPTOP        |                                            |  |  |  |
| Destination                                         |                                            |  |  |  |
| Type:                                               | 😻 intelligentFTP 🔹                         |  |  |  |
| Location:                                           |                                            |  |  |  |
| Subdirectory:                                       | <add location="" new=""></add>             |  |  |  |
| - Performance & Security                            |                                            |  |  |  |
| Override global throttling:                         |                                            |  |  |  |
| Don't replicate E                                   | Don't replicate Base image files           |  |  |  |
| 🔲 Start replica                                     | ting incremental backup images immediately |  |  |  |
|                                                     |                                            |  |  |  |
|                                                     |                                            |  |  |  |
|                                                     |                                            |  |  |  |
|                                                     |                                            |  |  |  |
|                                                     |                                            |  |  |  |
|                                                     |                                            |  |  |  |
|                                                     |                                            |  |  |  |
|                                                     | <u>S</u> ave <u>C</u> ancel                |  |  |  |
|                                                     |                                            |  |  |  |

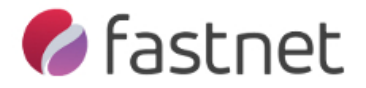

7. Add the FTP server path as **restore1.fastnet.co.uk** and the username and password which is included in the confirmation email from Fastnet.

| Cocation Setting | s                                                                |
|------------------|------------------------------------------------------------------|
| Type:            | 🌍 intelligentFTP 🔹                                               |
| Name:            | Cloud FTP                                                        |
| Path:            | restore1.fastnet.co.uk                                           |
| Security:        | None         Block Size:         _65536         Bytes (1-131072) |
| Mode:            | Passive                                                          |
| This location re | equires authentication                                           |
| Username:        | DaveLaptop                                                       |
| Password:        | •••••                                                            |
|                  | <u>S</u> ave <u>C</u> ancel                                      |

8. When you click **Save**, it will authenticate your account.

9. Select whether to upload the base image or not. You can use our free seeding service if you don't want to upload the base image over the internet. (Particularly if you have a slow upload connection).

| U nepile                                                |                  | arget for back | ip integes of Devident for |  |
|---------------------------------------------------------|------------------|----------------|----------------------------|--|
| General                                                 | Replication Mode |                |                            |  |
|                                                         |                  |                |                            |  |
| Name                                                    | 8                | Replicate back | up images of DAVIDLAPTOP   |  |
| - Destir                                                | nation -         |                |                            |  |
| Ту                                                      | Type:            |                | 🦁 intelligentFTP           |  |
| Lo                                                      | Location:        |                |                            |  |
| Su                                                      | Subdirectory:    |                | Laptop (DAVIDLAPTOP)       |  |
| - Perfor                                                | mance            | & Security     |                            |  |
| Override global throttling:                             |                  |                |                            |  |
| Don't replicate Base image files                        |                  |                |                            |  |
| Start replicating incremental backup images immediately |                  |                |                            |  |
|                                                         |                  |                |                            |  |

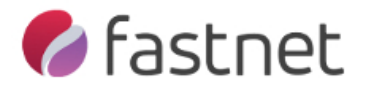

## 10. Select the option as below and click **Save**.

| 😵 Replication Target for backup images of DAVIDLAPTOP                                                                                                    |  |  |  |
|----------------------------------------------------------------------------------------------------|--|--|--|
| General Replication Mode                                                                                                    |  |  |  |
| Are you replicating to a folder being consolidated by a second ImageManager?                                                                                                    |  |  |  |
| No - Replicate all consolidated files                                                                                                    |  |  |  |
| Also replicate original unconsolidated intra-daily image files                                                                                                    |  |  |  |
| Files moved or deleted by ImageManager are deleted on the destination                                                                                                    |  |  |  |
| Yes - Replicate only consolidated daily image files                                                                                                    |  |  |  |
| Yes - Replicate only original unconsolidated intra-daily image files                                                                                                    |  |  |  |
|                                                                                                    |  |  |  |
|                                                                                                    |  |  |  |
|                                                                                                    |  |  |  |
|                                                                                                    |  |  |  |
|                                                                                                    |  |  |  |
|                                                                                                    |  |  |  |
|                                                                                                    |  |  |  |
|                                                                                                    |  |  |  |
| To ensure backup image files are not corrupt you must periodically verify both the original and<br>replicated files using either ImageManager's Verification service or a 3rd-party MD5 verification tool. |  |  |  |
|                                                                                                    |  |  |  |
|                                                                                                    |  |  |  |
| <u>S</u> ave <u>C</u> ancel                                                                                                    |  |  |  |

Your image once varified will now start uploading to our servers. Once new incremetal files (spi) files are created, they will automatically be uploaded to us.

There are additional settings you may like to change like retention, consolidation, verification and email settings. Please feel free to modify these settings. If you would like any help with the above, please feel free to call us and we are more than happy to help you with the setup.

Email: <u>help@fastnet.co.uk</u> Telephone: 01273 675775